- 온라인 지원서 작성방법 (해외어학연수)
- 1. 본교학사정보시스템(<u>http://setopia.semyung.ac.kr/main/index/index.jsp</u>) → 로그인 후 학사행정 접속

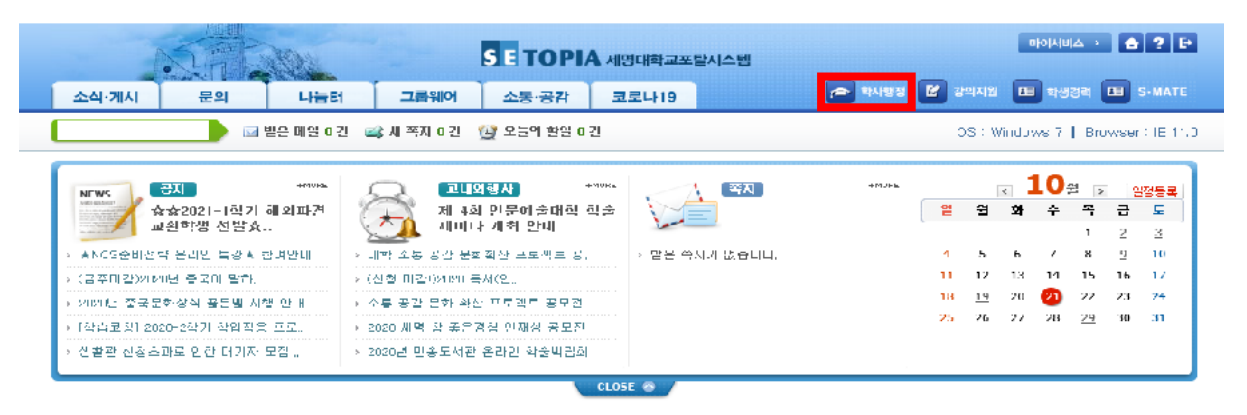

2. 학사행정 → 글로벌 프로그램 클릭

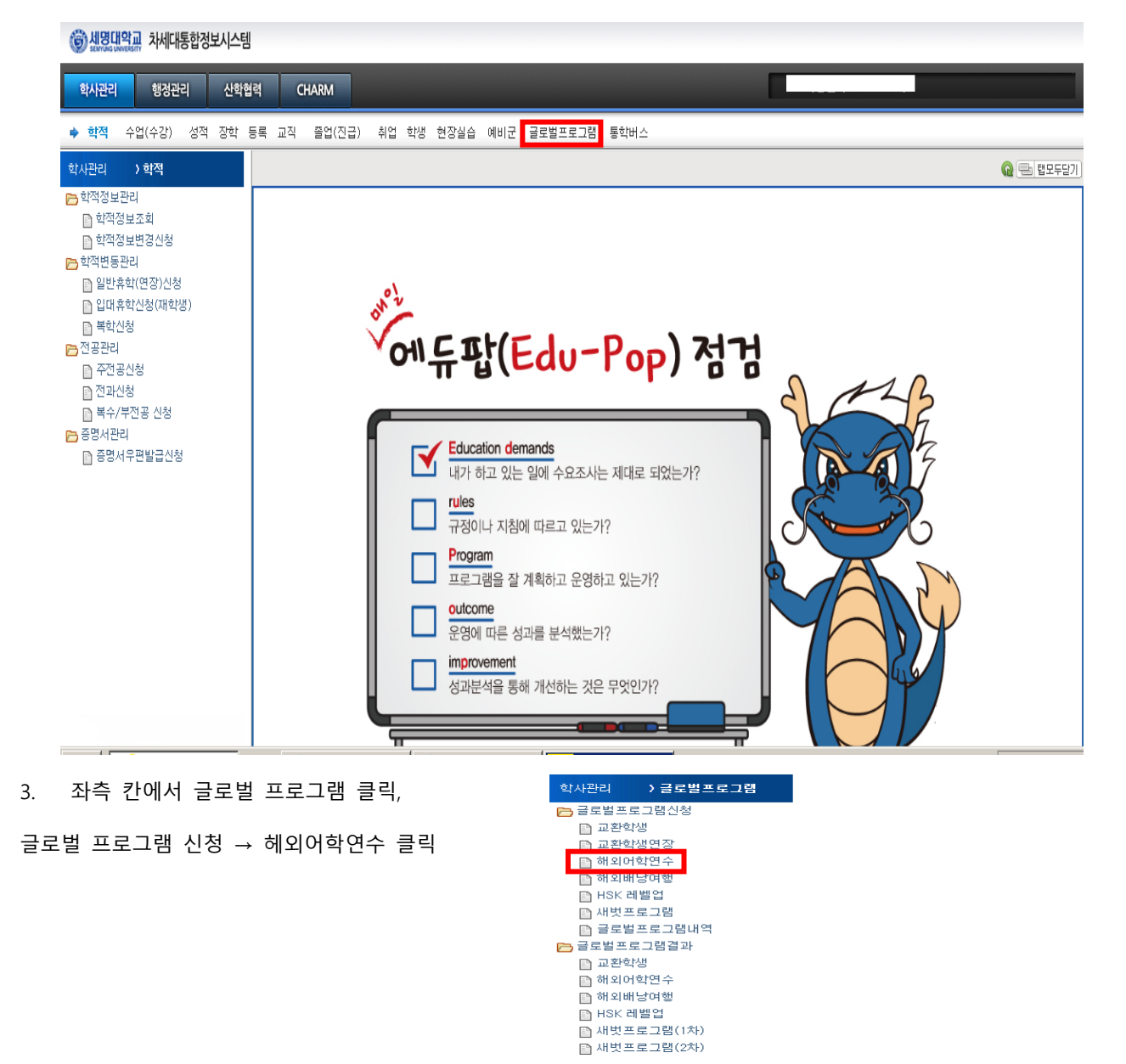

## 4. 해외어학연수 입력 방법

- ① 번 [입력] 누른 후
- 2 번 내용을 기입, 기입시에 최소 1개, 최대 2개 대학까지 신청가능 (동일 언어 국가에 한함) 기입을 완료
   한 상태에서 아래에 파일 업로드 후 저장 누른 후 ④번 [신청] 을 누르면 신청 완료

아래쪽 업로드 필요한 파일 목록 : 성적증명서, 외국어 어학성적증명서, 서약서, 개인정보제공 및 활용 동 의서 (파일 제목 양식은 학번\_이름\_파일 이름으로 저장해서 업로드 할 것)

| 访 세명대학교 차세대통합정보시스템                                      | 9                                                     |                                       |  |  |  |  |  |  |
|---------------------------------------------------------|-------------------------------------------------------|---------------------------------------|--|--|--|--|--|--|
| 학사관리 행정관리 산학                                            | 1년 CHARM                                              |                                       |  |  |  |  |  |  |
| • 학적 수업(수강) 성적 잡학                                       | 등록 교직 졸업(진급) 취업 학생 현장실습 에비군 <mark>글로벌프로그램</mark> 통학배  | 14                                    |  |  |  |  |  |  |
| 학사관리 〉 글로벌프로그램                                          | 해외어학연수 🖂                                              | Q 🚍 법모두달기                             |  |  |  |  |  |  |
| ➡ 골로벌프로그램신철                                             | 하사관리 > 글로벌프로그램 > 글로벌프로그램신철 > 해외어하연수                   |                                       |  |  |  |  |  |  |
| 1 프랑막섬<br>1 프랑학생연장                                      | [ Q. 331 ] 문 신규 ] 때 삭제   만 저장 [ 만 역성 ] ⑦ 도용알 ] (라 업무팅 |                                       |  |  |  |  |  |  |
| 🗋 해외어학연수                                                | ○ 해외이작업수 신철 목록                                        |                                       |  |  |  |  |  |  |
| 해외배남어월                                                  | 번호 프로그램멀 차수 시작일자 폭료일자(1)신규                            | 신철 (수정 안내사할 2020 동계 해외어학연수 (온라인)      |  |  |  |  |  |  |
| HSK 레벨컵<br>다 새번프로그램                                     | 9 2020 동계 해외어학연수 1 2020-12-23 2021-02-15 이려           | 1. 광대학                                |  |  |  |  |  |  |
| 글로벌프로그램내역                                               |                                                       |                                       |  |  |  |  |  |  |
| 글로벌프로그램결과                                               |                                                       |                                       |  |  |  |  |  |  |
| 1] 프란막셀<br>[7] 해외어학연수                                   | ○ 해외어학연수 신철이덕                                         |                                       |  |  |  |  |  |  |
| 🗋 해외배낭어철                                                | 순번 프로그램구분코드 프로그램의 하번 얼문(                              | 선명 지원국가 기관면(국문) 기관학과면 취소              |  |  |  |  |  |  |
| E HBK 레벨업                                               | 조회린                                                   | 자료가 없습니다.                             |  |  |  |  |  |  |
| <ul> <li>····································</li></ul> | 2                                                     |                                       |  |  |  |  |  |  |
|                                                         | > 상세정보                                                |                                       |  |  |  |  |  |  |
|                                                         | - 옆문(설) - 옆문(이름)                                      | •어퀸번호 •군필 에 ▼                         |  |  |  |  |  |  |
|                                                         | 1지말                                                   | 2지만                                   |  |  |  |  |  |  |
|                                                         | •지원국가 -선택- ▼ Q                                        | 지원국가 -선택- 💌 🍳                         |  |  |  |  |  |  |
|                                                         | 기과여(구두)                                               | 기과머(구두)                               |  |  |  |  |  |  |
|                                                         | 기관명(연문)                                               | 기관면(연군)                               |  |  |  |  |  |  |
|                                                         |                                                       |                                       |  |  |  |  |  |  |
|                                                         | ·딸이승답 -신택- ▼ ·꿀꾹이승답 -신택-<br>외국어구분 레이나바이트 - 외국에사회에     | ▼ •월본이승답 -신택- ▼ •기탁승답 -신택- ▼<br>외구어성제 |  |  |  |  |  |  |
|                                                         | • 구평범호                                                |                                       |  |  |  |  |  |  |
|                                                         | · · _ · _ · · · · · · · ·                             | * EMAIL                               |  |  |  |  |  |  |
| the second second                                       | • 보호자설멸 • 보호자관계 -선택-                                  | ▼ ◆보호자연락처                             |  |  |  |  |  |  |
|                                                         | • 이전참어어부 -선택- • 전체펼젉                                  | 직전하기펄젖                                |  |  |  |  |  |  |
| S and Phan                                              | 신철일자 () 신철상태 신철 ▼                                     | <b>최플상대</b> 신천 ▼                      |  |  |  |  |  |  |
|                                                         |                                                       |                                       |  |  |  |  |  |  |

|    |      | (3)          |            |       |       |      |         |
|----|------|--------------|------------|-------|-------|------|---------|
| 순번 | 시기코드 | 시기별첩부자료      | 하번         | 첡부파일먹 | 철부업로드 | 철부열기 | ্য সম্প |
| 1  | 신철A  | 설적즐멸서        | 2015139045 |       | 업로드   | 열기   | 0.4     |
| 2  | 신철A  | 외국어어학설적즐멸서   | 2015139045 |       | 업로드   | 열기   |         |
| 3  | 신철A  | 서약서          | 2015139045 |       | 업로드   | 열기   |         |
| 4  | 신철A  | 개인정보제공및활률돌의서 | 2015139045 |       | 업로드   | 열기   |         |

- ③번 위치의 파일 업로드 후 우 측 [저장] 클릭 후 위의 ④번 [신청]을 클릭하면 확인 메시지 가 뜨게 되는데 이때 [확인] 클 릭
- 정상적으로 저장이 되면 자료를 저장 완료하였다고 뜨게 됨.

| য/গ       | 비타케수           |            |             |                 |                |                        |              |                    |         | C 12 200    |
|-----------|----------------|------------|-------------|-----------------|----------------|------------------------|--------------|--------------------|---------|-------------|
| 🗅 작지      | : 리 + 크 :      |            | 영국님부림으로     | 그걸시컨 + 해외       | 비싸비수           |                        |              |                    |         |             |
|           |                |            |             |                 |                |                        | C, 35회 [2] 전 | 7 [ [ ] 4세 [ [ ] 2 | 1장 🖻 역생 | ②도응암 [42 업무 |
|           |                |            |             |                 |                |                        |              |                    |         |             |
| DIA       | 413) ¥         |            |             |                 |                |                        |              |                    |         |             |
|           | 141            |            |             | et taile in the | PERSONAL PROVI | - 10 - 10 -            | 1070007000   |                    |         | N           |
|           |                |            | _           |                 | JEMINGPECH     | and ad                 | 10/3033603   |                    | -       | -           |
| 1712      | t –            |            |             |                 |                | 2제달                    |              | _                  |         |             |
| - 시기:     | #시             | 2          | - 6         |                 |                | 시키국가                   | -스테- *       | ۹                  |         |             |
| 고두        | 대적             | 150004     |             |                 |                | 고듀대팩                   |              |                    |         |             |
| 기관        | 명(국군)          | University | d Guarn     |                 |                | 웹 페이지 머시지              |              | ж                  |         |             |
| 기관        | 명(연분)          | University | of Guarn    |                 |                |                        |              | _                  |         |             |
| alol      |                | -          |             | . neolain       |                | - · · · · ·            |              |                    |         | -           |
| - 10 014  |                |            | * *         |                 | - 7            | - 🔺 전류                 | 제장 원드 하였습!   | иг. 🏴              |         | K 7         |
| - 14 - Çe | ¶ r≅           | য          | -시작성급       | * 31401×        | 169            |                        |              |                    |         |             |
| • 7 MI    | H <del>-</del> | 27:38      | 의 주소        | 4 22            | 북도 세환지 세별      | • 17                   |              |                    |         |             |
| • 큐매?     | 집아빈고           | 010-1234   | -5678       |                 |                |                        |              | 막긴                 |         |             |
| • 보조;     | 자실면            |            |             | • 브로자관계         | 1 N T A        |                        |              |                    |         |             |
| • 이질(     | 집에에주           |            | 나요 =        | 신제별성            | 3.2            | 김 씨 학기 2               | 4 H          |                    |         |             |
| 신 여 :     | 리자             |            |             | 신성상거            | 시험             | ~ 식종상계                 | A 12 +       |                    |         |             |
|           |                |            |             |                 |                |                        |              |                    |         |             |
| 운빈        | 시기             | 7=         | 시기법         | 의 주 자료          | 찍땐             | 실문과                    | 비면           | 췕주업로드              | 심주얼기    | a . 16.16   |
| 1         | *              | 2 A        | 소녀          | ⊆ 2 M           | 2015139045     | common SFR5'A'SVM.jpc  |              | 입로드                | 월2      | 0.46        |
| 2         | 6              | ωn.        | 2.7,0[0]3   | 전제폰먼시           | 2015139045     | commonSFR5WSWMJpg      |              | 엄토드                | 월2      |             |
| 3         | 4.5            | 2'A        | 4           | 4-              | 2015139045     | common SFR5'A'SW^.jpg  |              | 인로드                | 92      |             |
| 4         | 6.1            | u a        | 가 안 것 못 되 물 | 것죄롱눈이시          | 2015139045     | common SERS'A SV// Jpc |              | ore c              | 97      |             |